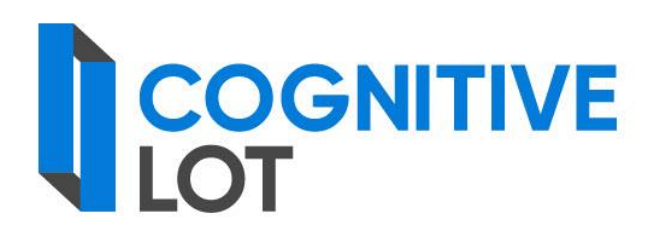

# Руководство по установке «Cognitive Lot»

Листов: 11

В настоящем документе приводится описание комплекта поставки программно-аппаратного комплекса системы планирования и проведения закупок «Cognitive Lot» (далее – Системы), требования к аппаратнопрограммному обеспечению Системы, описываются процедуры установки инсталляционных пакетов Системы.

## СОДЕРЖАНИЕ

| 1. Глоссарий                                       | .4  |
|----------------------------------------------------|-----|
| 2. Установка «Cognitive Lot»                       | . 6 |
| 2.1. Программно-аппаратные требования              | . 6 |
| 2.2. Предварительная настройка сервера базы данных | . 6 |
| 2.3. Предварительная настройка сервера приложений  | .7  |
| 2.4. Установка и обновление Сервера приложений     | . 8 |
| 2.5. Установка шлюза взаимодействия с ЕИС          | . 8 |
|                                                    |     |

# 1. ГЛОССАРИЙ

В рамках настоящего документа использован набор сокращений и терминов, приведенных в таблицах 1 и 2, соответственно.

| Сокращение | Расшифровка                                                                                                    |
|------------|----------------------------------------------------------------------------------------------------|
| HTTPS      | Hypertext Transfer Protocol Secure — протокол передачи текстовой информации с шифрованием передаваемой информации                                                                                                    |
| IIS        | Internet Information Services                                                                                                    |
| CSP        | Cryptography Service Provider                                                                                                    |
| XML        | Extensible Markup Language – расширяемый язык разметки                                                                                                    |
| БД         | База данных                                                                                                    |
| ЕИС        | Официальный сайт Единой информационной системы в сфере закупок в<br>информационно-телекоммуникационной сети «Интернет» для размещения<br>информации о размещении заказов на поставки товаров, выполнение работ,<br>оказание услуг (www.zakupki.gov.ru) |
| OC         | Операционная система                                                                                                    |
| ПО         | Программное обеспечение                                                                                                    |
| СКЗИ       | Средства криптографической защиты информации                                                                                                    |
| Система    | Система планирования и проведения закупок «Cognitive Lot»                                                                                                    |
| СУБД       | Система управления базами данных                                                                                                    |
| ЭП         | Электронная подпись                                                                                                    |

Таблица 1 – Сокращения

#### Таблица 2 – Термины

| Термин                                     | Определение                                                                                                    |
|--------------------------------------------|----------------------------------------------------------------------------------------------------|
| Веб-клиент                                 | Программное средство, предназначенное для работы с Системой через<br>веб-интерфейс (с помощью интернет-обозревателя на компьютерах и<br>мобильных устройствах)                                          |
| Веб-приложение                             | Клиент-серверное приложение, в котором клиент взаимодействует с<br>сервером при помощи браузера, а за сервер отвечает веб-сервер                                                                        |
| Веб-сайт                                   | Одна или несколько логически связанных между собой веб-страниц                                                                                                    |
| Веб-сервер                                 | Сервер, принимающий НТТР-запросы от клиентов, обычно веб-<br>браузеров, и выдающий им НТТР-ответы, как правило, вместе с НТМL-<br>страницей, изображением, файлом, медиа-потоком или другими<br>данными |
| Модуль для<br>администрирования<br>Системы | Модуль, входящий в состав Системы, применяется на рабочем месте сотрудника, осуществляющего настройку необходимых для работы пользователей параметров в Системе в соответствии с существующими          |

| Термин                                              | Определение                                                                                                    |
|-----------------------------------------------------|----------------------------------------------------------------------------------------------------|
|                                                     | нормативными документами организации.<br>Система обеспечивает автоматизацию выполнения задач, возлагаемых<br>на сотрудников, участвующих в планировании, согласовании закупок и<br>в закупочной деятельности |
| Модуль для<br>настройки и<br>модификации<br>Системы | Модуль, предназначенный для настройки и модификации маршрутов обработки документов, форм документов и отчетных форм                                                                                          |
| Сервер<br>приложений                                | Программная платформа, предназначенная для эффективного исполнения процедур (программ), на которых построены приложения                                                                                      |

## 2. YCTAHOBKA «COGNITIVE LOT»

### 2.1. Программно-аппаратные требования

Перечень программно-аппаратных требований указан в таблице 3.

| Компонент                       | Минимальные аппаратные<br>требования                              | Программные требования<br>(Linux)                                           |
|---------------------------------|-------------------------------------------------------------------|-----------------------------------------------------------------------------|
| Сервер приложений               | - CPU: 1 CPU 3.40 GHz (4 ядра);<br>- RAM: 16 ГБ;<br>- HDD: 500 Gb | - Astra Linux<br>net 6                                                      |
| Сервер базы данных              | - CPU: 1 CPU 3.40 GHz (4 ядра);<br>- RAM: 16 ГБ;<br>- HDD: 500 Gb | - Astra Linux<br>- PostgreSQL 12                                            |
| Шлюз<br>взаимодействия с<br>ЕИС | - CPU: 1 CPU 2.6 GHz (2 ядра);<br>- RAM: 2 ГБ;<br>- HDD: 20 Gb    | - Astra Linux<br>- Зарегистрированный внешний<br>ip-адрес этого шлюза в ЕИС |

Таблица 3 – Требования к аппаратному обеспечению сервера СУБД

### 2.2. Предварительная настройка сервера базы данных

1) Установить программное обеспечение PostgreSQL и pgAdmin на сервер

Инструкции по установке:

- сервера базы данных PostgreSQL находится на PostgreSQL: Downloads

- системы управления базой данных pgAdmin находится на <u>Download</u> (pgadmin.org)

2) Для работы требуется наличие модуля citext. Этот модуль не встроен в PostgreSQL непосредственно, однако входит в стандартную поставку. Под Linux, возможно, нужно будет дополнительно установить пакет наподобие postgresql-contrib.

| bash        |                          |  |
|-------------|--------------------------|--|
| apt-get ins | stall postgresql-contrib |  |
| /etc/init.d | d/postgresql restart     |  |

Затем можно подключиться к базе под linux через pgadmin и он сам предложит установить этот модуль.

3) Скопировать файлы **xnservice\_russian.affix** и **xnservice\_russian.dict** в postgres [/**var/lib/pgsql/shara/tsearch\_data/**] (для корректной работы Full Text Search в Postgres) и **дать права на чтение** на эти файлы.

4) Проверить командой в терминале [locale -a], что в системе есть locale ru\_RU.UTF-8 или ru\_RU.utf-8 или ru\_RU.utf8.

5) Если в Postgres нет возможности создать базы с Collation ru\_RU.UTF-8 или ru\_RU.utf-8 или ru\_RU.utf8 необходимо сменить Collation по умолчанию для template базы или при создании базы указать template0 (это позволяет использовать Collation которой нет в поле выбора при создании БД через pgadmin). Например:

| SQL         |                       |
|-------------|-----------------------|
| CREATE DATA | BASE "test"           |
| WITH OWNE   | R "postgres"          |
| ENCODING    | 'UTF8'                |
| LC_COLLAT   | 'E = 'ru_RU.utf8'     |
| LC_CTYPE    | = 'ru_RU.utf8'        |
| TEMPLATE    | <pre>template0;</pre> |

На этом настройка PostgreSQL закончена.

### 2.3. Предварительная настройка сервера приложений

#### 1) Открыть терминал

2) Добавить ключ подписи пакета Майкрософт в список доверенных ключей и добавить депозитарий пакетов, следующими командами:

#### bash

wget https://packages.microsoft.com/config/ubuntu/22.04/packagesmicrosoft-prod.deb -O packages-microsoft-prod.deb sudo dpkg -i packages-microsoft-prod.deb rm packages-microsoft-prod.deb

3) В терминале установить среду выполнения .net 6 runtime

#### bash

```
sudo apt-get update; \
sudo apt-get install -y apt-transport-https && \
sudo apt-get update && \
sudo apt-get install -y aspnetcore-runtime-6.0
```

Подробная инструкция по установке .net 6 runtime находится на: <u>https://docs.microsoft.com/en-us/dotnet/core/install/linux-ubuntu</u> На Сервере базы данных установить PostgreSQL и создать базу данных (согласно инструкции <u>https://www.pgadmin.org/docs</u>). Далее требуется восстановить БД из бекапа **db\_lite.backup** (упрощенный вариант поднятия сервера с нуля)

### 2.4. Установка и обновление Сервера приложений

1) Скопировать архив с дистрибутивом в НОМЕ директорию пользователя. Распаковать архив.

2) Перед установкой заменить данные соединения к БД файле /Config/Integrations/Конфиги/ift\_linux/EnvironmentGroupCon fig.xml , а именно пароли (Password4AppSrv, ReadOnlyPassword4AppSrv, MasterPassword), данные соединения (DBAddress, DBPort, DBName), путь доступа (AssemblyBinPath).

3) В терминале перейти в папку с дистрибутивом и выполнить скрипт ./install linux auto test.sh

4) Дистрибутив будет установлен в папку ~/CognitiveLot и запущен.

5) Для смены настроек подключения к СУБД серверу - изменить параметры в ~/CognitiveLot/EnvironmentGroupConfig.xml

6) Для остановки Cognitive Lot использовать скрипт ~/CognitiveLot/stop.sh

7) Для запуска Cognitive Lot использовать скрипт ~/CognitiveLot/start.sh

#### 2.5. Установка шлюза взаимодействия с ЕИС

1) На Шлюзе взаимодействия с ЕИС установить «КриптоПро CSP» и «Trusted TLS» (согласно инструкции <u>https://trusted.ru/filedownload.php?file=488</u>)

2) Для сохранения серверного сертификата и других сертификатов рядом с конфигурационными файлами, выполните следующие действия:

- убедитесь в наличии файлов квалификационного сертификата:

- файла с открытым ключом (например, cert.cer);

- сертификат головного УЦ (например, root.pem);

- файлы с сертификатами промежуточных УЦ;

- папка с файлами - контейнер сертификата с закрытым ключом (например, kjdskjdg.001);

- скопируйте контейнер от квалификационного сертификата SSL в папку /var/opt/cprocsp/keys/<username>, где username – пользователь от имени которого запускается веб-сервер (apache);

- проставьте на контейнер права (типа apache: apache 775);

- от имени пользователя apache установите сертификат в личное хранилище (обычно в подпапке папки conf). Далее приведен пример команды для связи сертификата с контейнером:

-/opt/cprocsp/bin/amd64/certmgr -inst -file /etc/httpd/conf/cert/cert.cer -ask-cont

- из отобразившегося списка контейнеров, выберите необходимый.

3) Для создания псевдоключевого файла, под пользователем apache, введите следующую команду:

/opt/TrustedTLS-3\_Apache-2.4/bin/ctgostcp\_util generate -certfile

/etc/httpd/conf/cert/cert.cer -out /etc/httpd/conf/cert/cert.key

4) Для того чтобы сформировать файл со всеми сертификатами УЦ:

- создайте файл с расширением PEM (например, chain.pem);

- под пользователем **apache** поочередно скопируйте и вставьте содержимое всех файлов сертификатов в созданный файл;

- сохраните файл. Далее приведен пример содержимого файла chain.pem:

-----BEGIN CERTIFICATE-----

MIIDkDCCAnigAwIBAgIKN7ozGAABAAAAkzANBgkqhkiG9w0BAQUFA DBGMRUwEwYK

/RSA/CERT/RSA/CERT

-----END CERTIFICATE-----

-----BEGIN RSA PRIVATE KEY-----

MIICXAIBAAKBgQCjyU9XwlZ8lk/DJKo0CPDYM+aPovBU9HbCyK2RPkfl RtoNYBnW

/RSA/KEY/RSA/KEY/RSA/KEY/RSA/KEY/RSA/KEY/RSA/KEY/RSA/KEY/ RSA/KEY

-----END RSA PRIVATE KEY-----

-----BEGIN CERTIFICATE-----

MIIDAjCCAq+gAwIBAgIKF3uunAACAAAnbTAKBgYqhQMCAgMFADB1 MSAwHgYJKoZI

/GOST/CERT/GOST/CERT/GOST/CERT/GOST/CERT/GOST/CERT/GOST/CERT/GOST/CERT/GOS

-----END CERTIFICATE-----

5) Для того чтобы настроить виртуальный хост:

- в конфигурационный файл httpd.conf добавьте строки:

- <VirtualHost \*:80>
- ServerName int223.zakupki.gov.loc
- ServerAdmin you@example.com
- SSLProxyEngine on
- ProxyRequests On
- ProxyVia On
- ProxyPass / https://int223.zakupki.gov.ru/
- ProxyPassReverse / https://int223.zakupki.gov.ru/
- ProxyPreserveHost On
- SSLProxyVerify none
- SSLProxyCheckPeerCN off
- SSLProxyCheckPeerName off
- SSLProxyCheckPeerExpire off
- SSLCertificateKeyFile "/etc/httpd/conf/cert/cert.key"
- SSLProxyCACertificateFile "/etc/httpd/conf/cert/chain.pem"
- KeepAlive Off
- SetEnv force-proxy-request-1.0 1
- SetEnv proxy-nokeepalive 1
- RequestHeader unset Expect early
- ProxyTimeout 600
- CustomLog "/var/log/httpd/int223.zakupki.gov.loc\_access.log" \
- "%t %h % {SSL\_PROTOCOL}x % {SSL\_CIPHER}x \"%r\" %b"
- ErrorLog "/var/log/httpd/int223.zakupki.gov.loc\_errors.log"
- </VirtualHost>

- раскомментируйте строки для загрузки модулей для пересылки запросов на сервер приложений:

- LoadModule proxy\_module modules/mod\_proxy.so

- LoadModule proxy\_http\_module modules/mod\_proxy\_http.so

- от имени пользователя apache проверьте, запускается ли процесс httpd.

6) Для того чтобы настроить и запустить сервис httpd:

- в папке /usr/lib/systemd/system/ создайте файл httpd.service со следующим содержимым:

- [Unit]

- Description=Apache Web Server

- After=network.target remote-fs.target nss-lookup.target
- [Service]
- Type=forking
- PIDFile=/opt/TrustedTLS-3\_Apache-2.4/logs/httpd.pid
- ExecStart=/opt/TrustedTLS-3\_Apache-2.4/bin/apachectl start
- ExecStop=/opt/TrustedTLS-3\_Apache-2.4/bin/apachectl graceful-stop
- ExecReload=/opt/TrustedTLS-3\_Apache-2.4/bin/apachectl graceful
- PrivateTmp=true
- LimitNOFILE=infinity
- [Install]
- WantedBy=multi-user.target

- последовательно введите команды systemctl enable httpd и systemctl start httpd.

- в файлах /etc/hosts, как на самом шлюзе, так и на клиентах, пропишите IP и значение директивы ServerName, по которому будет идти обращение.